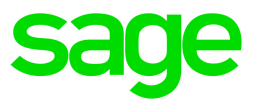

# Sage Estimating (SQL) v18.12

# **Release Notes**

May 2019

This is a publication of Sage Software, Inc.

© 2019 The Sage Group plc or its licensors. All rights reserved. Sage, Sage logos, and Sage product and service names mentioned herein are the trademarks of The Sage Group plc or its licensors. All other trademarks are the property of their respective owners.

Last updated: May 10, 2019

# Contents

| Version 18.12 Release Notes1                                                                      |   |
|---------------------------------------------------------------------------------------------------|---|
|                                                                                                   | 1 |
| We've been listening to you!                                                                      | 2 |
| New Features and Enhancements                                                                     | 3 |
| View an improved Alternate Summary pane                                                           | 3 |
| Copy assemblies and items more efficiently                                                        | 3 |
| Merge Standard Databases                                                                          | 5 |
| Create variables and formulas "on the fly" in the Variable / Formula List window $\ldots$         | 3 |
| Migrate Estimating (Pervasive) report layouts                                                     | 3 |
| Other changes and improvements                                                                    | 7 |
| Fixes Since the Previous Version                                                                  | ) |
| Fixes Included in Updates to Version 18.12                                                        | ) |
| Known Issues                                                                                      | ) |
| SAP Crystal Reports compatibility with other Sage programs                                        | 2 |
| Problem with migrated standard databases and estimates that used a job cost interface12           | 2 |
| You cannot install Microsoft SQL Server from a folder that has a long path13                      | 3 |
| Checking in a Standard Database from the Database Editor Closes the Database for Concurrent Users | 3 |
| Further Assistance                                                                                | 5 |
| Online Help                                                                                       | 5 |
| Training15                                                                                        | 5 |
| Technical Assistance                                                                              | 5 |
| Submitting Enhancement Requests                                                                   | 5 |

# Version 18.12 Release Notes

This document provides important information regarding new features and changes in your Sage Estimating 18.12 software. Read these release notes carefully before installing Sage Estimating 18.12.

### **Installation Notes**

#### System Requirements

For current information about supported operating systems, Internet browsers, Microsoft<sup>®</sup> SQL Server<sup>®</sup>, and other software, and about system requirements for servers and client workstations, refer to our Knowledgebase article ID 91688, available at https://support.na.sage.com/selfservice/viewdocument.do?externalId=91688.

**Note:** While Sage Estimating continues to support 32-bit Microsoft SQL Server, the installation package includes only the 64-bit Microsoft SQL Server Express application.

#### Installing Sage Estimating

Refer to the *Installation and Administration Guide* for complete instructions on installing the software and migrating or upgrading your data.

#### **Before Upgrading**

#### Important!

If you are upgrading to version 18.12 and you are using third-party software that integrates with Sage Estimating, check with the third-party software vendor to ensure that their software is compatible with version 18.12 before you upgrade.

## We've been listening to you!

Sage thanks you for your product ideas!

In Sage Estimating (SQL) version 18.12, we have incorporated the following customer requests:

• In the Alternate Summary, excluded alternates are no longer included in the Totals column.

Also, addons are no longer allocated to excluded alternates when you show excluded alternates.

• You can create variables and formulas "on the fly" from the Variable/Formula list when you add or edit item tables or formula tables.

Later sections describe these enhancements in more detail.

# **New Features and Enhancements**

Sage Estimating version 18.12 includes the following significant improvements:

- Improvements to the Alternate Summary
- More efficient ways to copy assemblies and items
- A new tool in the Estimating Management Console that enables you to merge standard databases
- The ability to create variables and formulas "on the fly" in the Variable / Formula List window
- The ability to migrate report layouts from Estimating (Pervasive)

In addition, it includes some miscellaneous improvements.

The following sections describe these changes in more detail.

### View an improved Alternate Summary pane

In the Alternate Summary pane, addons are no longer allocated to excluded alternates when you show excluded alternates, and the excluded alternates are no longer included in Total amounts.

To see the effect of an alternate on the total, select an included or excluded status by selecting it from the dropdown list in the column header.

**Tip:** Excluded amounts are shown in red (unless you change the fonts for your spreadsheet layout), providing a quick visual clue about the status of alternates.

For more information, see the Estimating help.

### Copy assemblies and items more efficiently

Versions 17.12 and 17.13 enhanced the drag-and-drop, Move, and Copy/Paste functionality on the Estimating spreadsheet.

Version 18.12 provides increased versatility that now enables you to:

• Copy and paste, or drag and drop, assemblies from any sequence to any other sequence, *provided you select a complete assembly*. You can even drop items onto an empty estimate, or the gray area below an estimate!

For example, you can drag any assembly overline, and then drop it within an estimate. You no longer need to move items individually from sequences where Assembly is not the primary sort level.

(Previously, you could drag assemblies only from a sequence that had Assembly as the primary grouping, and you could only drop the assembly on sequences that had reassignable levels.)

 Select multiple assemblies, or a combination of assemblies and items, and then drag them to another estimate.

(Previously, you could only drag and drop one assembly at a time-and you could not mix individual items with a selected assembly.)

Furthermore, the status bar now displays the number of selected individual items and complete assemblies (similar to the Move/Copy window), so you know exactly what you are moving to the other estimate.

- Use the Move/Copy window to move or copy items from all sequences.
- Use the Move/Copy and Copy/Paste windows to move a collapsed assembly overline from any sequence.

|                                     | Moving within<br>an estimate*          | Copying within<br>an estimate                                                    | Copying between<br>estimates                                                                          |
|-------------------------------------|----------------------------------------|----------------------------------------------------------------------------------|----------------------------------------------------------------------------------------------------|
| Add/delete<br>items?                | No items are<br>created or<br>deleted. | Existing items are not<br>affected. New items are<br>created at the destination. | Existing items are not affected. New items are created in the destination estimate.                   |
| Different<br>sort level?            | Item levels<br>change.                 | New items have different levels in the estimate.                                 | New items in the destination estimate<br>can have same or different levels as<br>the source estimate. |
| Shortcut<br>keys (or<br>equivalent) | Drag and drop<br>without Ctrl          | Drag and drop<br>Ctrl +C<br>Ctrl + V<br>(with no level changes)                  | Drag and drop<br>Ctrl +C<br>Ctrl + V(with no level changes)                                           |

Keep in mind the following results when moving or copying items and assemblies:

\*You cannot *move* items or assemblies from one estimate to another.

For more information, see the Estimating help.

### Merge Standard Databases

In version 18.12, you can merge two standard databases to create a single standard database.

A new Merge Standard Databases tool is available in the Estimating Management Console. In comparison with the merge feature in Estimating (Pervasive), the new tool is both significantly faster and easier to use. For example:

- It is easier to identify source databases, and to add or remove them from the list of databases to merge.
- We have simplified the rules for dealing with apparent duplicate records.
- We have minimized the renaming or renumbering of records.

**Important!** Before merging standard databases, you must ensure that you have exclusive access to the standard databases that you plan to merge.

#### To merge standard databases:

- 1. In the Estimating Management Console, click the **Tools** tab.
- 2. In the Tools navigation pane, click Merge.
- 3. In the right-hand pane:
  - a. Select the **Exclusive access confirmed** check box, indicating that you have exclusive access to the databases you are merging.
  - b. From the **Available standard databases** list, for each database you want to merge, select the database name, and then click the right arrow button to move the database to the **Selected standard databases** list.
  - C. In the **New standard database name** box, type the name you want to give to the new standard database.
  - d. Click [Merge].

The merge process begins. If it encounters any issues in merging databases (such as mismatched values), it displays an error message, and prints the error to a log file.

If there are errors, read the log file to identify the errors, and then fix them before attempting to merge the databases again. (For example, you may need to remove a database that has incompatible values from the list of databases to merge.)

e. When the merge process finishes successfully, click [OK] at the message that says the merged database is ready for use.

For more detailed information about merging standard databases, see the Estimating Management Console help for the Merge tool.

# Create variables and formulas "on the fly" in the Variable / Formula List window

With version 18.12, you can add variables and formulas "on the fly" while you add new formula tables or item tables. If a variable or a formula does not exist in the Variable / Formula List window, you no longer have to interrupt your workflow to set up the variable or formula, or edit an existing one.

First, use the new **List type** option in the Variable / Formula List window to display either variables or formulas in the window. Then:

- To edit an existing variable or formula:
  - 1. Select it on the list.
  - Click [Edit Variable] or [Edit Formula], depending on whether you displayed variables or formulas.

You can also right-click the variable or formula, and then select **Edit Variable** or **Edit Formula** from the shortcut menu.

- 3. Use the **Database Variable** or the **Database Formula** window to change the properties of the variable or formula.
- To add a new variable or formula:
  - 1. Click [Create Variable] or [Create Formula].

You can also right-click anywhere in the list, and then select **Create Variable** or **Create Formula** from the shortcut menu.

2. In the Adding Database Variable or the Adding Database Formula window, enter properties for the new variable or formula.

For more information, see the Estimating help.

## Migrate Estimating (Pervasive) report layouts

In version 18.12, you can use the Estimating Management Console to migrate report layouts from Estimating (Pervasive), as follows:

- 1. In the Estimating Management Console, click Data Migration on the ribbon.
- 2. In the Data Migration window, select step 2–Settings.
  - a. For the migration Options, select **Enable detailed logging** so that you can review a list of migrated layouts when the processes is finished.
  - b. When selecting data to migrate:
    - i. Browse to the Options folder that contains your Estimating (Pervasive) report layouts.
    - ii. Select Report Layouts.
- 3. Click [Migrate].
- 4. Review the migration details in the migration **Event Log**.

**Important!** Report layouts and spreadsheet layouts are migrated to your personal layouts folder. Therefore, each Estimating user must migrate their own personal layouts.

If any of the migrated layouts were shared in Estimating (Pervasive) and should be shared in Estimating (SQL), you need to share the layouts separately for each type of report.

#### Sharing report layouts after migration

Sharing report layouts after migration is straightforward, but could take some time, depending on how many layouts you need to share with Estimating (SQL) users, and the number of users who need to share personal layouts.

#### To share a report layout in Estimating (SQL):

- 1. Open the report printing window (for example, on the ribbon, click Spreadsheet).
- 2. Click [Report Options].
- 3. In the Report Options window, click Manage Layouts.
- 4. In the Report Layouts window, on the **My Layouts** tab, select each report layout you want to share, in turn, and then click [Create Shared].

### Other changes and improvements

Version 18.12 includes the following additional improvements:

• When you undo a Fill Down or Adjust Column operation, Estimating restores the original values to all the cells you filled or the columns you adjusted.

- You can add items on the fly, even to a blank assembly.
- When you right-click an item on the spreadsheet, and then click **Substitute Item** from the shortcut menu, Estimating opens the Item List at the currently selected item, where it is easy to replace with similar items.

# **Fixes Since the Previous Version**

Version 18.12 includes the following fixes:

- In the **Item List** window, when you click in the list and then start typing, **Goto** text remains in the title bar until you type the phase/item code combination. The program then points to the specified phase/item until you do something else (perform a different operation or click outside the list).
- Select at takeoff settings you specify for assemblies are available at takeoff.
- You can migrate database items that have no categories.
- Migration no longer drops estimate street addresses.
- Estimate names are aligned correctly on variance reports.
- Report previews appear correctly when you switch to a different report layout.
- WBS descriptions appear correctly on standard estimate reports.
- Minimized overlines appear correctly on spreadsheet Reports.
- When you insert a one-time addon in an estimate, information from the previous addon is not filled in automatically.
- Restored the **Include add new item entry on takeoff lists** option that was not available in version 18.11.

## Fixes Included in Updates to Version 18.12

We also provide fixes in software updates since we released version 18.12.

#### Update 1 (Build 1905.091)

This update includes the following fixes:

- When revising a Model Interview that has been taken off to an estimate, Estimating now checks changed variable values against the assembly-only versions of a variable. Previously it checked the global variable, even when an assembly-only version existed, which could result in an error message telling you that the value exceeded the maximum or was lower than the minimum allowed for the variable.
- We fixed the formatting for some spreadsheet report layouts. Descriptions for minimized overlines no longer appear too far to the left or right.
- You can now preview spreadsheet reports that use migrated report options.
- When an item with a lump sum follows an item with labor in the spreadsheet, the lump sum is calculated correctly.
- For estimates that include an allocated addon, after you add the grand total field to the spreadsheet, the grand total now includes the addon amount.
- When you copy and paste rows from Excel into the spreadsheet, the pasted rows include any detail and takeoff WBS values.
- In the Default Values window, when you right-click a row, and then click Remove Values, Estimating clears the Value Description and Notes from that row.
- Estimating functions properly when you try to edit an unnamed layout.
- Estimating no longer displays the personal layouts of another user in the layouts list.
- Default layouts are set correctly during import and migration, even if there is an existing layout with the same name in the database.
- Estimating does not stop working when there are more locked columns than the number of columns that are visible.
- Dragging and dropping between estimates in a group/phase sort does not send items to the unassigned overline.
- When you take off an assembly, open the assembly in Review mode, and then undo a pass, Estimating does not stop working.

- Crystal Reports that have parameters now print properly. Report parameters use default settings, which you can view and change in the parameter panel.
- We improved the performance of the installer when applying an update.
- In the Spreadsheet Report, the Totals page is formatted correctly when you use a range or partial totals in the report parameters.
- When you change the sort order in the Report Options window, the report now prints in the specified sort order.
- WBS descriptions you enter in overline cells appear consistently elsewhere where the WBS code is used (for example, for default values, item details, and so on).

# **Known Issues**

### SAP Crystal Reports compatibility with other Sage programs

Version 18.12 uses the SAP Crystal Reports Runtime version 13.0.22, which is not compatible with Crystal Reports used in these versions of other Sage programs:

• Sage 300 Construction and Real Estate v17.1 and v18.1.

To ensure that you can run and print your Sage 300 accounting reports, you must use Sage 300 Construction and Real Estate v18.2 with Sage Estimating v18.12.

• Sage Fixed Assets 2018.0.

If you use Sage Fixed Assets on the same computer as Sage Estimating, you must use Sage Fixed Assets 2018.1, or later, with Sage Estimating v18.12.

For more information, see Knowledgebase article KB 93436.

# Problem with migrated standard databases and estimates that used a job cost interface

If you migrated a standard database or an estimate that was integrated with job cost in Estimating (Pervasive), you need to perform a few additional steps to reintegrate the standard database or estimate in Estimating (SQL).

**Important!** Until you perform the following steps, you will receive a Job Cost Interface Failure error when you try to edit job cost settings for a standard database or an estimate that was integrated with job cost in Estimating (Pervasive). Also, you will not be able to use the standard database with new interfaced estimates in Estimating (SQL).

#### Before you start

You need to be assigned to a role with Run Management Console, Edit Standard Databases, Edit Standard Database Settings permissions, and have Edit access to the estimates to use the job cost system setup.

# For each migrated standard database that used a job cost interface in Estimating (Pervasive):

- 1. In the Estimating Management Console, click Standard DB on the ribbon.
- 2. In the Standard Database Catalog, select the migrated standard database.
- 3. In the details pane to the right, click [Edit]
- 4. In the Job Cost Information section:
  - a. For the Job cost system name, select either None or Text.
  - b. Click [Save].
  - c. For the Job cost system name, select Sage 300 Construction.
  - d. Click [Setup], and enter the job cost settings required to reintegrate the database with Sage 300 Construction.
- 5. Click [Save].
- 6. Repeat steps 2 through 5 for each migrated estimate that used the job cost interface in Estimating (Pervasive).

**Note:** To edit estimates, you must first click **Estimates** on the ribbon, and then (in step 2) you select the estimate from the Estimate Catalog.

# You cannot install Microsoft SQL Server from a folder that has a long path

If you start the Sage Estimating installer from a path that is longer than 100 characters, you will receive the error "Exit Code 9 The storage control block address is invalid" in the log file when you install the software.

To avoid this error, move the Install folder higher up in the tree (closer to the root folder).

# Checking in a Standard Database from the Database Editor Closes the Database for Concurrent Users

You can work on a Standard database in the Estimating Database Editor while other users perform takeoff using the same database in the Sage Estimating program.

When you try to check in the Standard database while other users have the database open, you receive a warning that if you continue to check the file in, there may be unpredictable results for the concurrent users.

If you continue to check the file in despite the warning, the Estimating program stops working for the other users. However, the data is not corrupted and the Estimating program is not damaged.

# **Further Assistance**

Sage provides you with the following resources for obtaining assistance with Sage Estimating.

### **Online Help**

The Sage Estimating software includes online Help, which provides answers to your questions about procedures as well as items in the windows.

To view Help in the Sage Estimating software, click the Help button or icon, or press [F1] to display the Help topic for that window.

For more information about using the online Help, see the Sage Estimating Help.

## Training

Sage University offers online and classroom training sessions to help you get the most out of your Sage Estimating software. To access Sage University, visit www.sageu.com.

You can also get access to Sage University from the File menu by selecting Help > Sage University.

### **Technical Assistance**

When you need assistance, refer to the Knowledgebase article How do I get technical support for Sage Estimating? to determine which service works best for you.

# Submitting Enhancement Requests

We want to hear your suggestions for improving the software. To send us your comments, click on the File menu button and select **Help** > **Submit Product Idea**.